# San Mateo County Behavioral Health & Recovery Services ATTENTION ---- DO THIS TODAY!!!!!!

You cannot start your job without this number

## How to Apply for a National Provider Identifier (NPI) Number

Follow the steps below. If you have any problems with the steps below please call the NPPES Enumerators at 800-465-3203. Please make sure your name, business mailing address and taxonomy code (according to your position with the County of San Mateo) are up to date. Your National Provider Identifier is how entities such as MediCal recognize you as a professional Mental Health/AOD provider. Allow 30 minutes for the entire application process.

#### 1. Go to NPI Welcome page:

https://nppes.cms.hhs.gov/

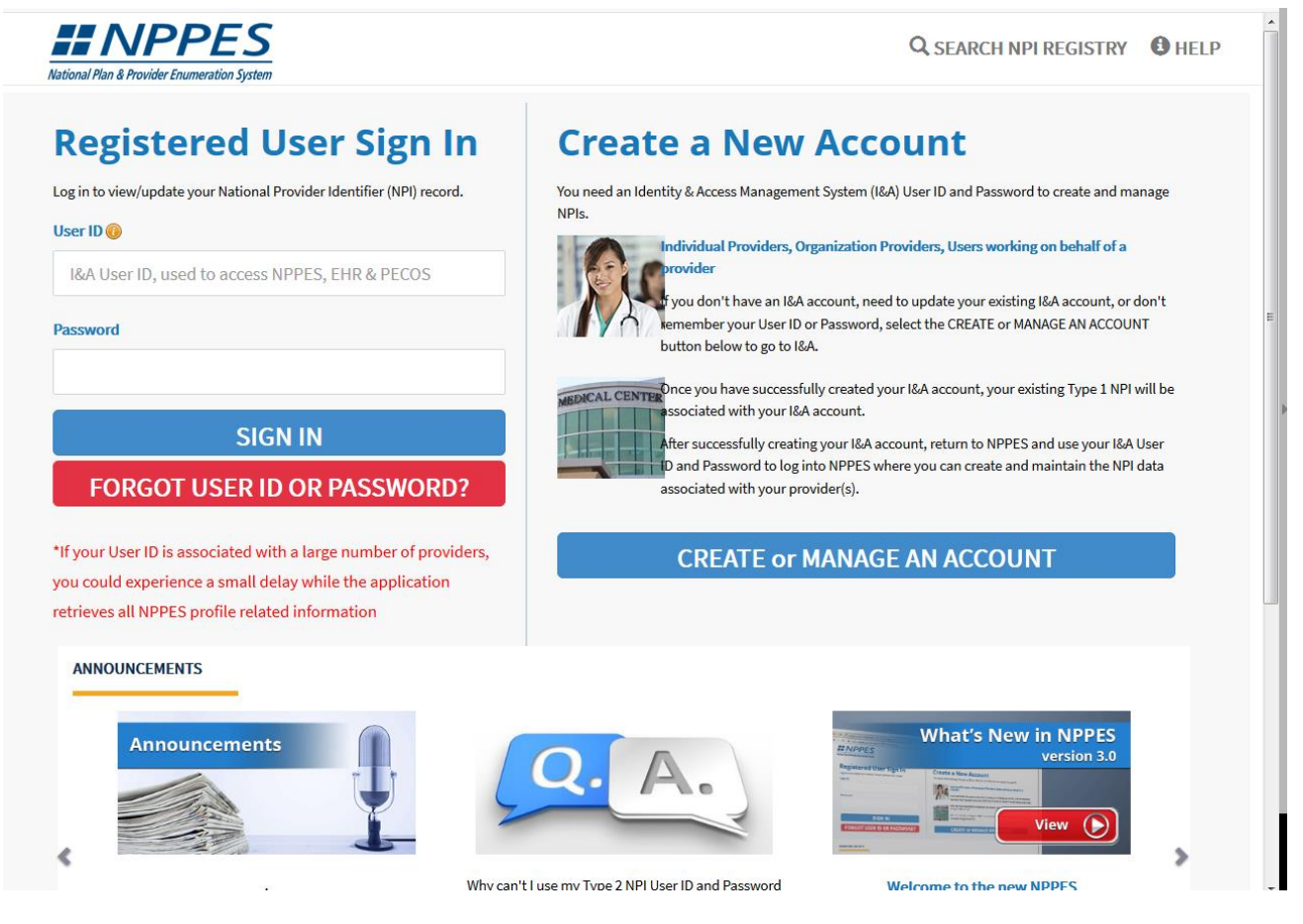

• Go to "Individual Providers:" Do not select Healthcare Provider Organizations Click on "*Create an account*". You will be re-directed to a CMS I&A page. Create a login through the Identity & Access Management System.

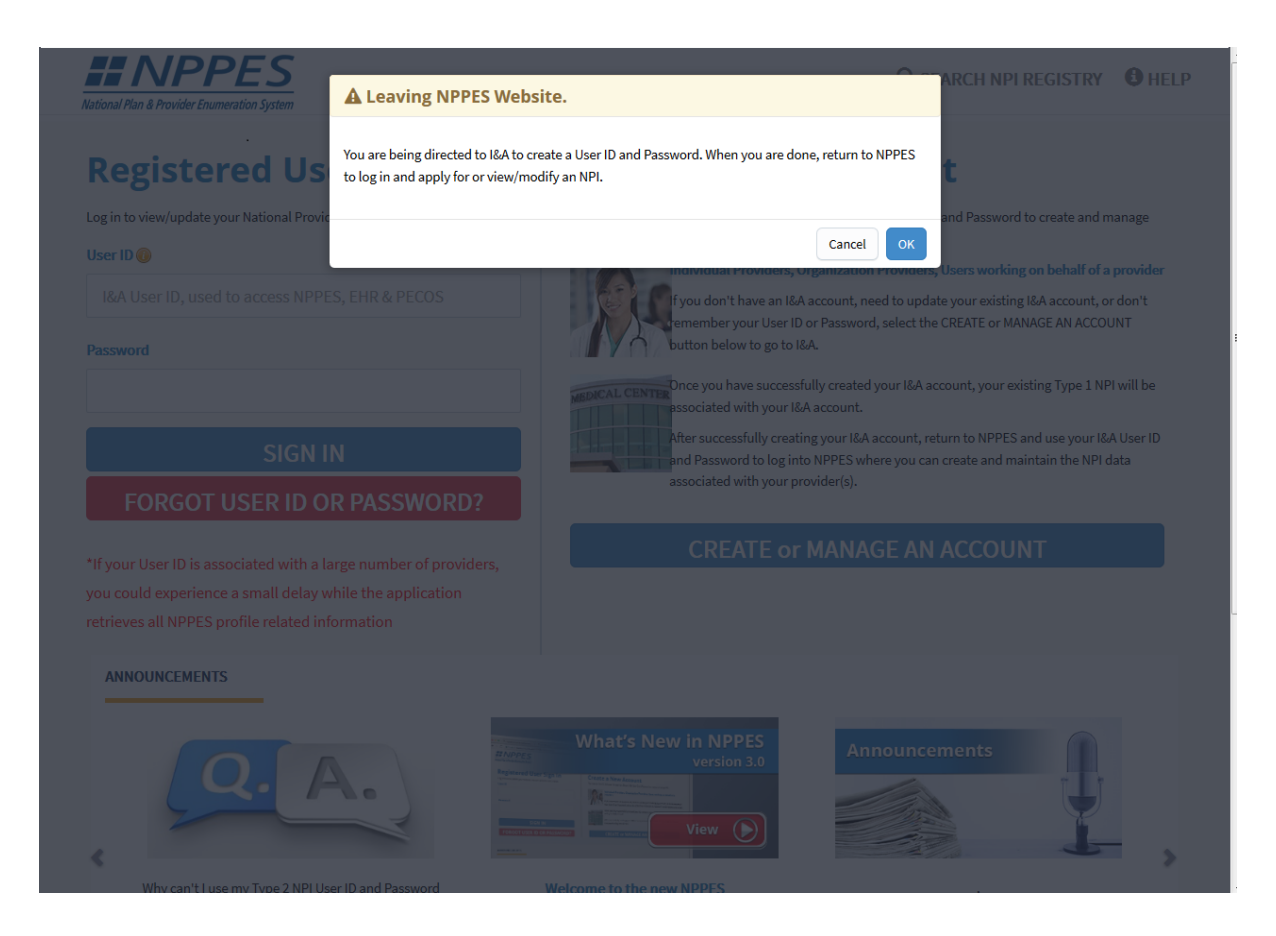

| Terms and Con                                               | ditions                                                                                       |                                                                                                    |                                                                                                    |
|-------------------------------------------------------------|-----------------------------------------------------------------------------------------------|----------------------------------------------------------------------------------------------------|----------------------------------------------------------------------------------------------------|
| You are accessin<br>(3) all computers<br>computer on this   | g a U.S. Government informat<br>connected to this network, a<br>network. This information sys | ion system, which includes: (1) t<br>nd (4) all devices and storage me<br>stem is provided for U.S. Governm | his computer, (2) this computer network,<br>dia attached to this network or to a<br>nent-authorized use only. |
| Unauthorized or                                             | mproper use of this system m                                                                  | nay result in disciplinary action, a                                                                        | s well as civil and criminal penalties.                                                                       |
| By using this info<br>You have no reas<br>information syste | rmation system, you understa<br>onable expectation of privacy<br>m.                           | and and consent to the following:<br>regarding any communication or                                         | data transiting or stored on this                                                                             |
| At any time, and communication of                           | for any lawful Government pu<br>r data transiting or stored on                                | urpose, the Government may mor<br>this information system.                                                  | itor, intercept, and search and seize any                                                                     |
| Any communicat<br>Government pur                            | on or data transiting or stored                                                               | d on this information system may                                                                            | be disclosed or used for any lawful                                                                           |
| To continue, you                                            | must accept the terms and co                                                                  | onditions. If you decline, you will                                                                         | not be able to continue.                                                                                      |
| Accept                                                      | Decline                                                                                       |                                                                                                    |                                                                                                    |

 When completed you will be returned to the original NPPES page. Login to NPPES under "*Manage or Apply for your personal NPI Record*" with your I&A Username and password. **2. NPI Application Instructions** (Online Help is available from each page of the application by clicking "Help" at the top right of each of the pages).

- Click on "NEW NPI Application"
- Read Terms.
- Click on "Submit New NPI Application"

#### 3. Provider Profile

- Complete Provider Profile.
- \*Indicates Required Field
- Answer "No" to question: "Is the Provider a Sole Proprietor?".

#### **Provider Name Information:**

**a.** Provide your full legal name. This name must match the name on file with the Social Security Administration (SSA). In addition, the date of birth must match that on file with SSA. (First and last names are required for initial applications.) If you do not have an SSN, you will not be allowed to apply for an NPI via the internet.

#### Other Name Information:

**b.** If you have used another name, including a maiden name, supply that "Other Name" in this area. (Optional).

- **c.** Select the type of "Other Name" you used. (Required if Other Name Information is completed)
- d. Provide the State, and Country of your birth. (Required)
- e. Indicate your gender. (Required)

f. Indicate whether you are a sole proprietor. (Required) – answer "NO"

**NOTE**: An individual may obtain only one NPI, regardless of the number of taxonomies (specialties), licenses, or business practice locations he/she may possess.

#### 4. Business Mailing Address

• Enter your BHRS work address.

#### **5. Business Practice Location Address**

• You may use the address where you will be working. If you are a contractor, you may use your agency address.

#### 6. Business Mailing Address Standardization

• You may either "accept standardized address or "use input address"

# 7. Other Identification Numbers Skip This Page

| A read reserver check Submission                                                                                                    | SEARCH NPI REGISTRY                                                                             | Q SEA                                                            |                                                                                          |                                                                                                    |                                                                                                    | INPPE                                                                      |
|----------------------------------------------------------------------------------------------------|-------------------------------------------------------------------------------------------------|------------------------------------------------------------------|------------------------------------------------------------------------------------------|----------------------------------------------------------------------------------------------------|----------------------------------------------------------------------------------------------------|----------------------------------------------------------------------------|
| NONDER     Invoider Profile     ddress     there identifiers     aconomy     iontext Information     indicates Required fields.     Inter All Other Provider identifiers     Note: These numbers will be of use in matching your NPI record to insurers' records so you can continue to be recognized by insurers. If you numbers, you are not required to obtain them. DO NOT report the Medicare Numbers, Social Security Number (SSN), IRS Individual Taspe Number (TIN) or Employer Identification Number (EIN) in this section.     * Identification Number:     State basued: (if applicable)     Please scroll to the right using the scroll bar at the bottom of this table to see all available columns and active filter                                                                                                    | 🛔 🕞 Sig                                                                                         |                                                                  |                                                                                          |                                                                                                    | m                                                                                                    | ni Plan & Provider Enumeratio                                              |
| PROFILE       ADDRESS       OTHERIDENTIFIERS       TAXINGMY       CONTACTINETO       ERRORCHECK       SUBMISSION         address       ther identifiers       Interior matching       Interior matching       Interior matching       Interior matching         more Check       Interior matching       Interior matching your NPI is optional.       Interior matching your NPI is optional.       Interior matching your NPI record to insurers' records so you can continue to be recognized by insurers. If you mumber, you are not required to obtain them. DO NOT report the Medicare Numbers, Social Security Number (SSN), IRS Individual Taxpo Number (ITIN) or Employer Identification Number (EIN) in this section.       Issuer:         Image: Image: Ima | 6 7                                                                                             | 5 6                                                              | 4                                                                                        | 3                                                                                                    | - <b>O</b> -(                                                                                                    | OVIDER                                                                     |
| iddress       Important in the internation         nor Check       admission         admission       Indicates Required fields.         Enter All Other Provider Identifiers         Note: These numbers will be of use in matching your NPI record to insurers' records so you can continue to be recognized by insurers. If in numbers, you are not required to obtain them. D0 N0T report the Medicare Numbers, Social Security Number (SSN), IRS Individual Taxp Number (ITIN) or Employer Identification Number (EIN) in this section.         * Issuer:       *         * Identification Number:       State Issued: (if applicable)         * Identification Number:       State Issued: (if applicable)         * Identification Number:       State Issued: (if applicable)         * Identification Number:       State Issued: (if applicable)         * Filter       @                                                                                                    | OR CHECK SUBMISSION                                                                             | ONTACT INFO ERROR CHECK                                          | TAXONOMY                                                                                 | OTHER IDENTIFIED                                                                                                    | PROFILE ADDRE                                                                                                    | rovider Profile                                                            |
| Identification Number: State Issued: (if applicable) CLEAR SAVE Please scroll to the right using the scroll bar at the bottom of this table to see all available columns and act Filter                                                                                                    | e recognized by insurers. If you don't have s<br>rr (SSN), IRS Individual Taxpayer Identificati | you can continue to be recogn<br>Social Security Number (SSN), I | )<br>ional.<br>I record to insurers' reco<br>report the Medicare Nur<br>in this section. | Identifiers (option<br>identifiers with your NPI is<br>dentifiers<br>be of use in matching your<br>ured to obtain them. DO NU<br>r Identification Number (El | Associating other provide<br>* Indicates Required fields.<br>Enter All Other Provide<br>Note: These numbers w<br>numbers, you are not re<br>Number (ITIN) or Employ | ther identifiers<br>xonomy<br>Intact information<br>ror Check<br>ibmission |
| Tilter                                                                                                    | lable columns and actions                                                                       | AR SAVE                                                          | pplicable)                                                                               | State Issued: (                                                                                                    | * Identification Number:                                                                                                    |                                                                            |
|                                                                                                    |                                                                                                 |                                                                  |                                                                                          | 0                                                                                                    | <b>F</b> ilter                                                                                                    |                                                                            |
| Issuer A Other Issuer State Issued Identification Number Actions                                                                                                    | Imber Actions                                                                                   | Identification Number                                            | State Issued                                                                             | Other Issuer                                                                                                    | Issuer 🔺                                                                                                    |                                                                            |

### 8. Taxonomy / License Information

- You must select a taxonomy by using the Add Taxonomy button to navigate to Select Taxonomy Page.
- After you have made your taxonomy selection(s), a table on this page will display your taxonomy selection(s), along with a requirement to furnish a license number and State of licensure, if appropriate for that taxonomy(ies).
- To remove a previously selected taxonomy, click the delete button for that taxonomy to remove it from your application.
- One of the taxonomies listed on this page must be selected as the Primary Taxonomy before continuing the application process.

## **COMPLETE** this page

|                 | -                                                                                                 | -                                                                                                    | -                                                                                                    |                                                                      |                                                                                                    |                                                                                                |                                                                           | U Sign Ou                       |
|-----------------|---------------------------------------------------------------------------------------------------|----------------------------------------------------------------------------------------------------|----------------------------------------------------------------------------------------------------|----------------------------------------------------------------------|----------------------------------------------------------------------------------------------------|------------------------------------------------------------------------------------------------|---------------------------------------------------------------------------|---------------------------------|
| der Profile     | PROFILE                                                                                           | ADDRESS                                                                                                    | OTHER IDENTIFIERS                                                                                                    | TAXONOMY                                                             | CONTACT INFO                                                                                                    | ERROR CHECK                                                                                    | SUBMISSION                                                                |                                 |
| hee             |                                                                                                   |                                                                                                    |                                                                                                    |                                                                      |                                                                                                    |                                                                                                | 100% applic                                                               | ation completed                 |
| Identifier      | 8 E.                                                                                              |                                                                                                    |                                                                                                    |                                                                      |                                                                                                    |                                                                                                |                                                                           |                                 |
| Identifiers     | X                                                                                                 | Taxonomy                                                                                                    |                                                                                                    |                                                                      |                                                                                                    |                                                                                                |                                                                           |                                 |
| iomy            | Provider's Ta                                                                                     | xonomy and License                                                                                                    | Information.                                                                                                    |                                                                      |                                                                                                    |                                                                                                |                                                                           |                                 |
| act Information |                                                                                                   |                                                                                                    |                                                                                                    |                                                                      |                                                                                                    |                                                                                                |                                                                           |                                 |
| Check           | * Indicates Re                                                                                    | quired fields.                                                                                                    |                                                                                                    |                                                                      |                                                                                                    |                                                                                                |                                                                           |                                 |
| nission         | You are requ                                                                                      | uired to identify at lea                                                                                                    | ist one taxonomy to assoc                                                                                                    | iate with your NPI. If                                               | you identify more that<br>Washington Publishi                                                                                                    | an one, you must ider                                                                          | ntify which one is                                                        | s the primary                   |
|                 | castorio ingri                                                                                    | lottael taxonomy ee                                                                                                    |                                                                                                    |                                                                      | indoning contraction                                                                                                    | ng company s nes p                                                                             | 0.50                                                                      |                                 |
|                 | To enter a ta<br>data you en<br>next to the s                                                     | axonomy code, start b<br>ter will display allowi<br>search box will be pop                                                                             | by entering either the taxo<br>ng you to select the appro<br>bulated. Complete your ta:                                           | nomy code, classific<br>opriate one. Once yo<br>xonomy code entry l  | ation code, or special<br>a have selected the ap<br>by entering the Licens                                                                                     | ty in the search box. ,<br>opropriate Taxonomy<br>e and State informati                        | All taxonomies of code, the corres                                        | ontaining the<br>ponding fields |
|                 | To enter a ta<br>data you ent<br>next to the s                                                    | axonomy code, start b<br>ter will display allowi<br>search box will be pop                                                                             | y entering either the taxo<br>ng you to select the appro<br>sulated. Complete your ta                                             | nomy code, classific<br>priate one. Once yo<br>xonomy code entry l   | ation code, or special<br>u have selected the ap<br>by entering the Licens                                                                                     | ty in the search box. <i>i</i><br>ppropriate Taxonomy<br>e and State informat                  | All taxonomies of<br>code, the corres                                     | ontaining the<br>ponding fields |
|                 | To enter a ta<br>data you ent<br>next to the s<br>Choose Taxo                                     | axonomy code, start b<br>ter will display allowi<br>search box will be pop<br>nomy Filter: <b>Q</b>                                                    | yy entering either the taxo<br>ng you to select the appro-<br>pulated. Complete your ta                                           | nomy code, classific<br>priate one. Once yo<br>xonomy code entry l   | ation code, or special<br>µ have selected the ap<br>by entering the Licens<br>* Choose Taxonomy:                                                               | ty in the search box. <i>i</i><br>ppropriate Taxonomy<br>e and State informat                  | All taxonomies or<br>code, the corres<br>ion.                             | ontaining the<br>ponding fields |
|                 | To enter a ta<br>data you ent<br>next to the s<br>Choose Taxo<br>Filter by Tax                    | axonomy code, start b<br>ter will display allowi<br>eearch box will be pop<br>nomy Filter: Q<br>xonomy name or Taxono                                  | yy entering either the taxo<br>ng you to select the appro<br>pulated. Complete your ta<br>uny code.                               | nomy code, classific<br>priate one. Once yo<br>xonomy code entry l   | ation code, or special<br>µ have selected the ap<br>y entering the Licens<br>* Choose Taxonomy:<br>Choose Taxonomy                                             | ty in the search box. <i>i</i>                                                                 | All taxonomies of code, the correstion.                                   | ontaining the<br>ponding fields |
|                 | To enter a ta<br>data you end<br>next to the s<br>Choose Taxo<br>Filter by Tax<br>* Classificatio | axonomy code, start b<br>ter will display allowi<br>eearch box will be pop<br>nomy Filter: <b>Q</b><br>conomy name or Taxono<br>on Name/Specialization | yy entering either the taxo<br>ng you to select the appro<br>pulated. Complete your ta<br>my code.                                | nomy code, classific                                                 | ation code, or special<br>µ have selected the ap<br>you entering the Licens<br>Choose Taxonomy:<br>Choose Taxonomy<br>License Number:                          | ty in the search box. <i>i</i><br>ppropriate Taxonomy<br>e and State informat<br>State Issued: | All taxonomies or<br>code, the corres<br>ion.                             | ontaining the<br>ponding fields |
|                 | To enter a ta<br>data you end<br>next to the s<br>Choose Taxo<br>Filter by Tax<br>* Classificatio | axonomy code, start b<br>ter will display allowi<br>search box will be pop<br>nomy Filter: <b>Q</b><br>conomy name or Taxono<br>on Name/Specialization | yy entering either the taxo<br>ng you to select the appro<br>pulated. Complete your ta<br>ymy code.                               | nomy code, classific                                                 | ation code, or special<br>µ have selected the ap<br>y entering the Licens<br>* Choose Taxonomy:<br>Choose Taxonomy<br>License Number:                          | ty in the search box. <i>i</i><br>ppropriate Taxonomy<br>e and State informat<br>State Issued: | All taxonomies of<br>r code, the corres<br>ion.                           | ntaining the<br>ponding fields  |
|                 | To enter a ta<br>data you end<br>next to the s<br>Choose Taxo<br>Filter by Tax<br>* Classificatio | axonomy code, start b<br>ter will display allowi<br>search box will be pop<br>nomy Filter: <b>Q</b><br>konomy name or Taxono<br>on Name/Specialization | yy entering either the taxo<br>ng you to select the appro-<br>pulated. Complete your ta:                                          | nomy code, classific                                                 | ation code, or special<br>µ have selected the ap<br>y entering the Licens<br>* Choose Taxonomy:<br>Choose Taxonomy<br>License Number:                          | ty in the search box. <i>i</i><br>ppropriate Taxonomy<br>e and State informat<br>State Issued: | All taxonomies of<br>r code, the corres<br>ion.                           | ntaining the<br>ponding fields  |
|                 | To enter a ta<br>data you end<br>next to the s<br>Choose Taxo<br>Filter by Tax<br>* Classificatio | axonomy code, start b<br>ter will display allowi<br>search box will be pop<br>nomy Filter: <b>Q</b><br>konomy name or Taxono<br>on Name/Specialization | yy entering either the taxo<br>ng you to select the appro-<br>pulated. Complete your ta<br>my code.                               | nomy code, classific<br>oppriate one. Once yo<br>xonomy code entry l | ation code, or special<br>µ have selected the ap<br>y entering the Licens<br>* Choose Taxonomy:<br>Choose Taxonomy<br>License Number:                          | ty in the search box. <i>i</i><br>ppropriate Taxonomy<br>e and State informat<br>State Issued: | All taxonomies of<br>r code, the corres<br>ion.                           | R SAVE                          |
|                 | To enter a ta<br>data you end<br>next to the s<br>Choose Taxo<br>Filter by Tax<br>* Classificatio | axonomy code, start b<br>ter will display allowi<br>search box will be pop<br>nomy Filter: <b>Q</b><br>conomy name or Taxono<br>on Name/Specialization | yy entering either the taxo<br>ng you to select the appro-<br>pulated. Complete your ta:<br>my code.                              | nomy code, classific<br>opriate one. Once yo<br>xonomy code entry l  | ation code, or special<br>µ have selected the ap<br>y entering the Licens<br>* Choose Taxonomy:<br>Choose Taxonomy<br>License Number:                          | ty in the search box. <i>i</i><br>ppropriate Taxonomy<br>e and State informat<br>State Issued: | All taxonomies of<br>r code, the corres<br>ion.                           | R SAVE                          |
|                 | To enter a ta<br>data you ent<br>next to the s<br>Choose Taxo<br>Filter by Tax<br>* Classificatio | axonomy code, start b<br>ter will display allowi<br>search box will be pop<br>nomy Filter: <b>Q</b><br>conomy name or Taxono<br>on Name/Specialization | y entering either the taxo<br>ng you to select the appro-<br>pulated. Complete your tax<br>omy code.<br>:<br>using the scroll bar | nomy code, classific<br>opriate one. Once yo<br>xonomy code entry I  | ation code, or special<br>J have selected the ap<br>you entering the Licens<br>* Choose Taxonomy:<br>Choose Taxonomy<br>License Number:<br>this table to see a | ty in the search box. ,<br>propriate Taxonomy<br>e and State informat<br>State Issued:         | All taxonomies of<br>r code, the corres<br>ion.<br>CLEA<br>mns and action | R SAVE                          |

Click Choose Taxonomy

**Taxonomy Number** - Select the appropriate classification for your credentials. (The table below is a "Taxonomy Cheat Sheet" with the most commonly used taxonomies to help you decide.) Please follow these steps: Choose Classification Name - Area of Specialization. Select the type based on your training, license, and positions. Later, it will ask you for your License Number-If you do not have a License Number leave it blank.

\*If you are an **ASW** – select both: 101YM0800X -Mental Health Counselor, AND 1041C0700X -Social Worker (BHRS needs this for billing purposes) Click Add Another One and Save. <u>Select Mental Health Counselor as your Primary taxonomy</u>.

\*If you are hired as a **MH INTERN**, select "*39020000X-Student in an Organized Health Care Education/Training Program*" as your Classification Name - Area of Specialization. <u>This is your primary taxonomy.</u>

|            | Taxonomy Cheat Sheet                                |
|------------|-----------------------------------------------------|
| 101YM0800X | Mental Health Counselor, ASW, MSW, ACSW             |
| 106H00000X | Marriage & Family Therapist (MFT, IMF)              |
| 103T00000X | Psychologist (PhD)                                  |
| 1041C0700X | Clinical Social Worker (LCSW, ASW)                  |
| 167G00000X | Licensed Psychiatric Technician (PT)                |
| 163W00000X | Registered Nurse (RN)                               |
| 171M00000X | Case Manager/Care Coordinator                       |
| 172V00000X | Community Health Worker                             |
| 101YA0400X | Case Management/Assessment Specialist AOD           |
| 101YM0800X | Case Management/Assessment Specialist Mental Health |
| 2084P0800X | Psychiatrist                                        |
| 363L00000X | Nurse Practitioner (NP)                             |
| 364S0000X  | Clinical Nurse Specialist                           |
| 390200000X | Student/Intern/Psychiatry Residents                 |
| 225X00000X | Occupational Therapist                              |
| 221700000X | Art Therapist                                       |

175T00000X | Peer Specialist

# Select \*Primary Taxonomy Click Save

| Choose Taxonomy Filter: Q Choose Taxonomy Itter: Q Filter by Taxonomy name or Taxonomy code. Choose Taxonomy Clease Specialization: License Number: State Issued: CLEAR SAVE Please scroll to the right using the scroll bar at the bottom of this table to see all available columns and actions  Filter Filter Filter Filter Definition Marriage & Family Therapist CA CA CA CA CA CA CA CA CA CA CA CA CA                                                                                                    |                             |                  |                             |                  |                        | •              |          |
|----------------------------------------------------------------------------------------------------|-----------------------------|------------------|-----------------------------|------------------|------------------------|----------------|----------|
| Choose Taxonomy Filter: Q Choose Taxonomy:  Filter by Taxonomy name or Taxonomy code.  Classification Name/Specialization:  Classification Name/Specialization:  Classification:  Classification:  Classificat |                             |                  |                             |                  |                        | •              | UP Sign  |
| Filter by Taxonomy name or Taxonomy code.       Choose Taxonomy       Image: State Issued:         * Classification Name/Specialization:       License Number:       State Issued:         Image: Clear information of the stable columns and actions       Image: Clear information of the stable columns and actions         Image: Filter       Image: Clear information of the stable columns and actions         Image: Filter       Image: Clear information of the stable columns and actions         Image: Filter       Image: Clear information of the stable columns and actions         Image: Filter       Image: Clear information of the stable columns and actions         Image: Clear information of the stable columns and actions       Image: Clear information of the stable columns and actions         Image: Filter       Image: Clear information of the stable columns and actions       Image: Clear information of the stable columns and actions         Image: Clear information of the stable columns and actions       Image: Clear information of the stable columns and actions         Image: Clear information of the stable columns and actions       Image: Clear information of the stable columns and actions         Image: Clear information of the stable columns and actions       Image: Clear information of the stable columns and actions         Image: Clear information of the stable columns and actions       Image: Clear information of the stable columns and actions         Image: Clear information of the stable                                                                                                    | Choose Taxonomy Filter: Q   |                  |                             | * Choose Taxono  | omy:                   |                |          |
| Classification Name/Specialization:     License Number: State Issued:     CLEAR SAVE  Please scroll to the right using the scroll bar at the bottom of this table to see all available columns and actions  Please scroll to the right using the scroll bar at the bottom of this table to see all available columns and actions  Primary Taxonomy Taxonomy Code Taxonomy Type Group Type License Number State Actions  I OBH00000X Marriage & Family Therapist CA T                                                                                                    | Filter by Taxonomy name o   | r Taxonomy code. |                             | Choose Taxon     | omy                    | -              |          |
| CLEAR SAVE  Please scroll to the right using the scroll bar at the bottom of this table to see all available columns and actions  Filter  Filter  Filter  CA  CA  CA  CA  CA  CA  CA  CA  CA                                                                                                    | * Classification Name/Speci | alization:       |                             | License Number   | r: State Issu          | ued:           |          |
| CLEAR SAVE         Please scroll to the right using the scroll bar at the bottom of this table to see all available columns and actions         Filter         Primary Taxonomy       Taxonomy Code       Taxonomy Type       Group Type       License Number       State       Actions         Image: 106H00000X       Marriage & Family Therapist       CA       Image: Column Science Science Scienc                                                                                                    |                             |                  |                             |                  |                        |                | •        |
| Filter       Image: Constraint of the second second secon                                            | Please scroll to the        | right using the  | scroll bar at the botton    | of this table to | o see all available co | olumns and act | ions     |
| Primary Taxonomy     Taxonomy Code     Taxonomy Type     Group Type     License Number     State     Actions       Image: International content of the state of the state of the                                                                                                    | ▼ Eilter                    |                  |                             |                  |                        |                |          |
| Primary Taxonomy         Taxonomy Code         Taxonomy Type         Group Type         License Number         State         Actions           Image: International Control Contronte Control Control Control Contro Contronte Control                                                                                                    | Fitter                      |                  |                             |                  |                        |                |          |
| ☑ 106H00000X Marriage & Family Therapist CA III ▲                                                                                                    |                             | TavanamuCada     | Тахороту Туре               | Group Type       | License Number         | State          | Actions  |
|                                                                                                    | Primary Taxonomy            | raxonomy code    | handholliy type             |                  |                        |                |          |
|                                                                                                    | Primary Taxonomy            | 106H00000X       | Marriage & Family Therapist |                  |                        | CA             | <b>İ</b> |
|                                                                                                    | Primary Taxonomy            | 106H00000X       | Marriage & Family Therapist |                  |                        | CA             | Î        |
|                                                                                                    | Primary Taxonomy            | 106H00000X       | Marriage & Family Therapist |                  |                        | CA             | Î Â      |
|                                                                                                    | Primary Taxonomy            | 106H00000X       | Marriage & Family Therapist |                  |                        | CA             | 1        |
|                                                                                                    | Primary Taxonomy            | 106H00000X       | Marriage & Family Therapist |                  |                        | CA             | Î ^      |
|                                                                                                    | Primary Taxonomy            | 106H00000X       | Marriage & Family Therapist |                  |                        | СА             | Î ^      |
|                                                                                                    | Primary Taxonomy            | 106H00000X       | Marriage & Family Therapist |                  |                        | СА             | Î ^      |
|                                                                                                    | Primary Taxonomy            | 106H00000X       | Marriage & Family Therapist |                  |                        | CA             | 1        |
|                                                                                                    | Primary Taxonomy            | 106H00000X       | Marriage & Family Therapist |                  |                        | CA             | 1        |
|                                                                                                    | Primary Taxonomy            | 106H00000X       | Marriage & Family Therapist |                  |                        | CA             | 1        |

#### 9. Contact Person Information

This is you. Fill in your contact information. The email address that you enter is where Your NPI will be emailed within the next few days.

#### **10. Certification Statement:**

Check this box to indicate that you certify to the following: Then, Click submit. If you get an error message please make the corrections needed.

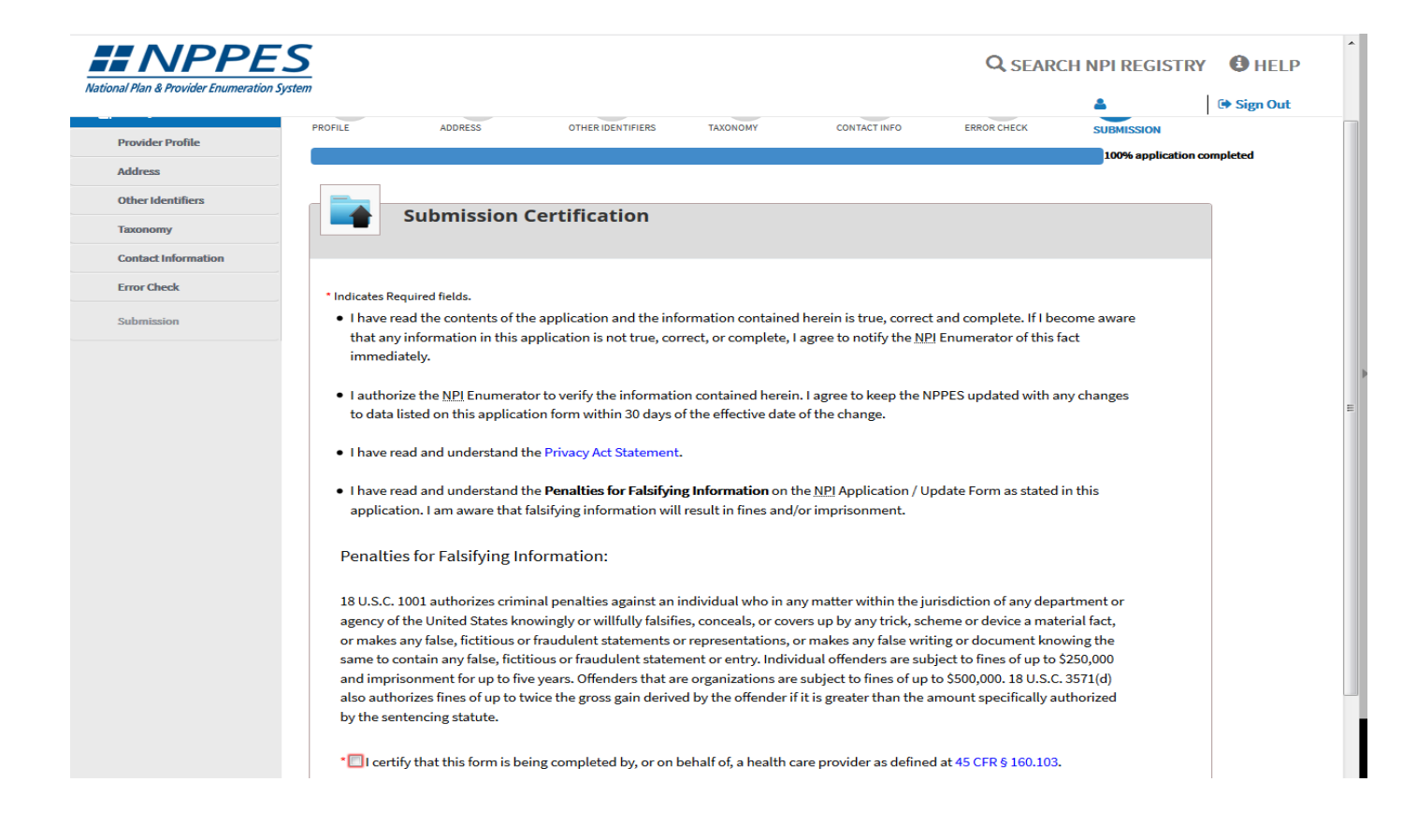

You will receive an email from customerservice@npienumerator.com with your new NPI within a few days. Forward this email to, Quality Management <u>HS\_BHRS\_QM@smcgov.org</u> and Payroll <u>HS\_BHRS\_Payroll@smcgov.org</u>